## Удаленный вход в сервисы

- 1. Antiplagiat
- 2. Consultant
- 3. Consultant Region
- 4. Garant
- 5. Kodeks
- 6. Megapro Virtual Library
- 7. MSAL Library
- 8. Delo
- 9. 1C

Ссылка: Доступ к информационным системам МГЮА

1.

## Откройте официальный сайт университета Московский государственный юридический университет (msal.ru)

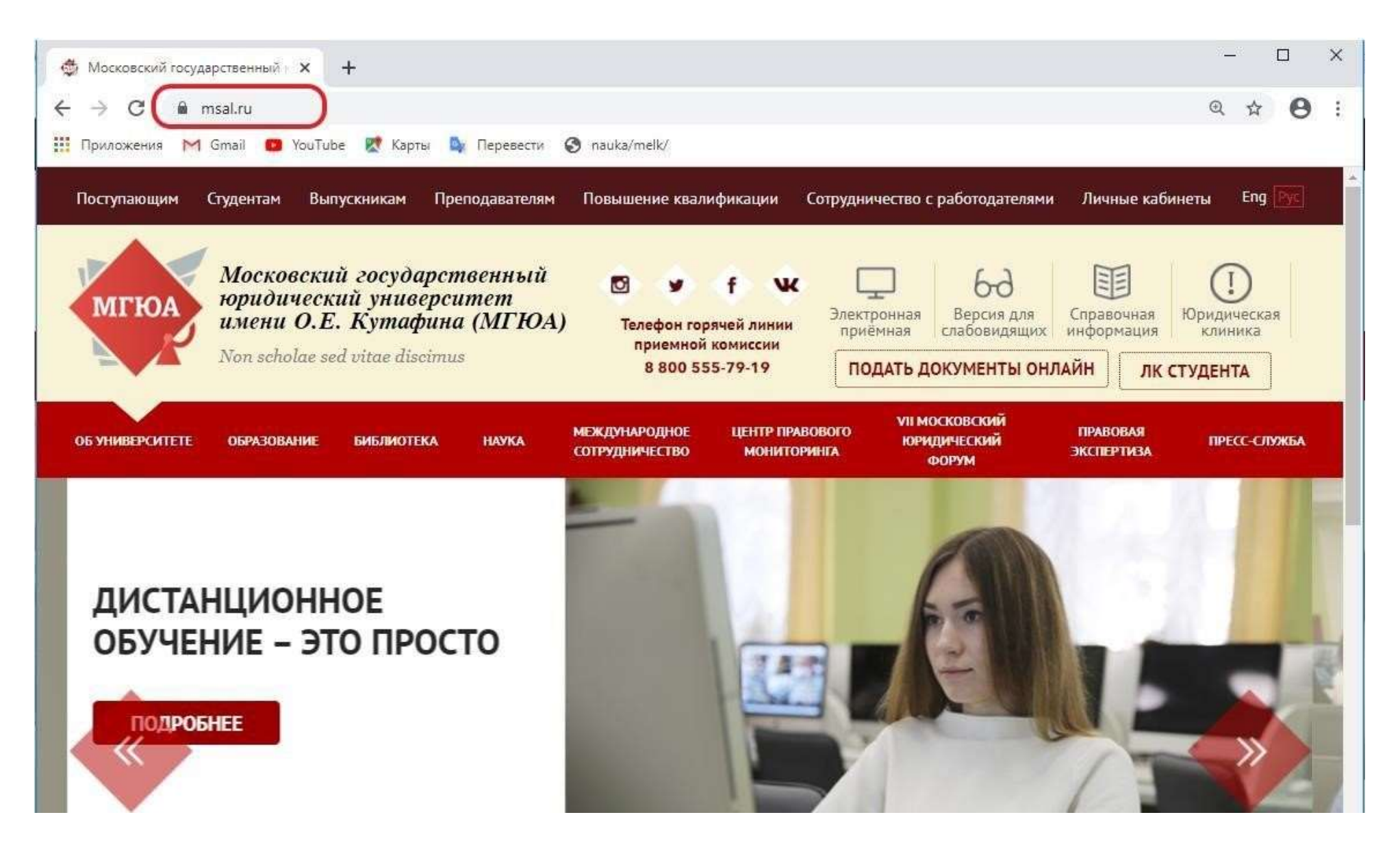

## Откройте вкладку «Личные кабинеты».

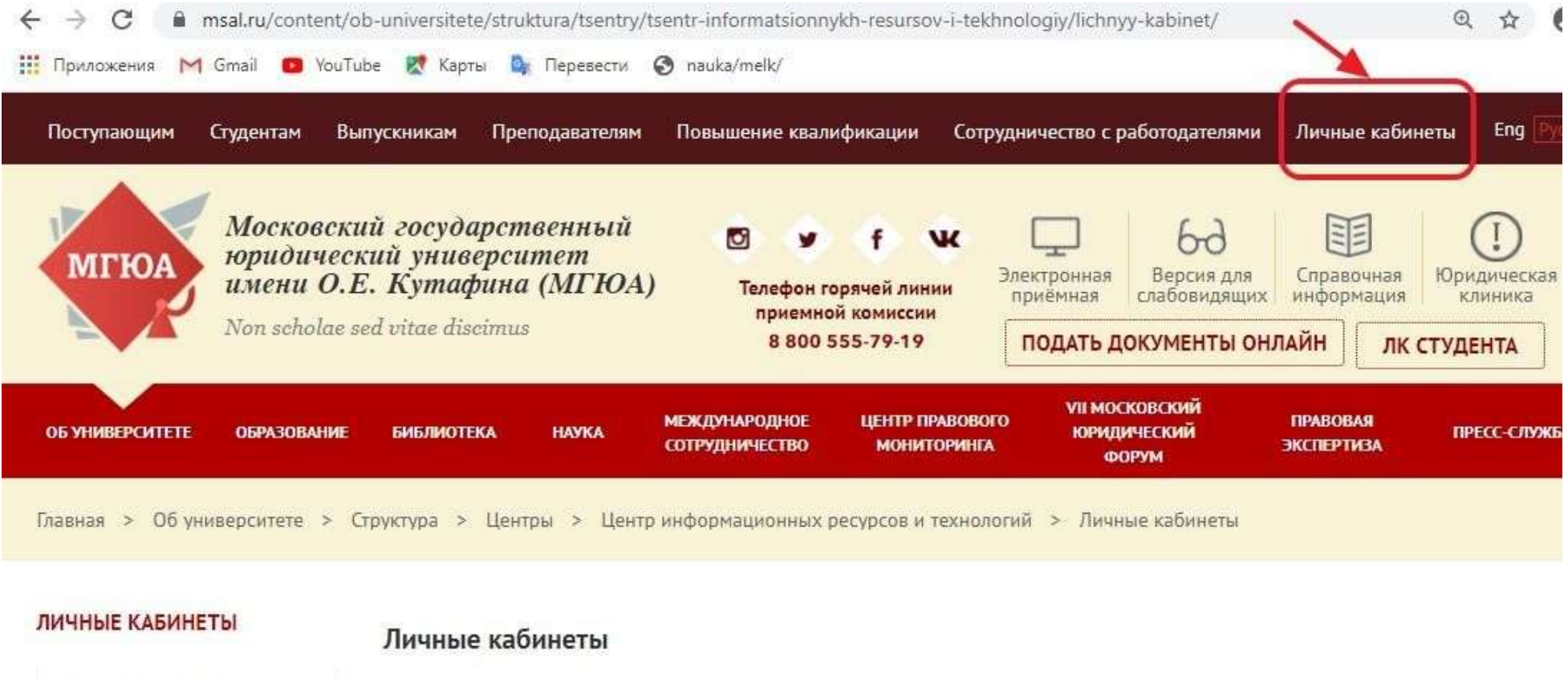

Государственные услуги

EVDC / DIAD

Имя пользователя формируется из:

## На данной вкладке нажмите на ссылку: Доступ к информационным системам МГЮА

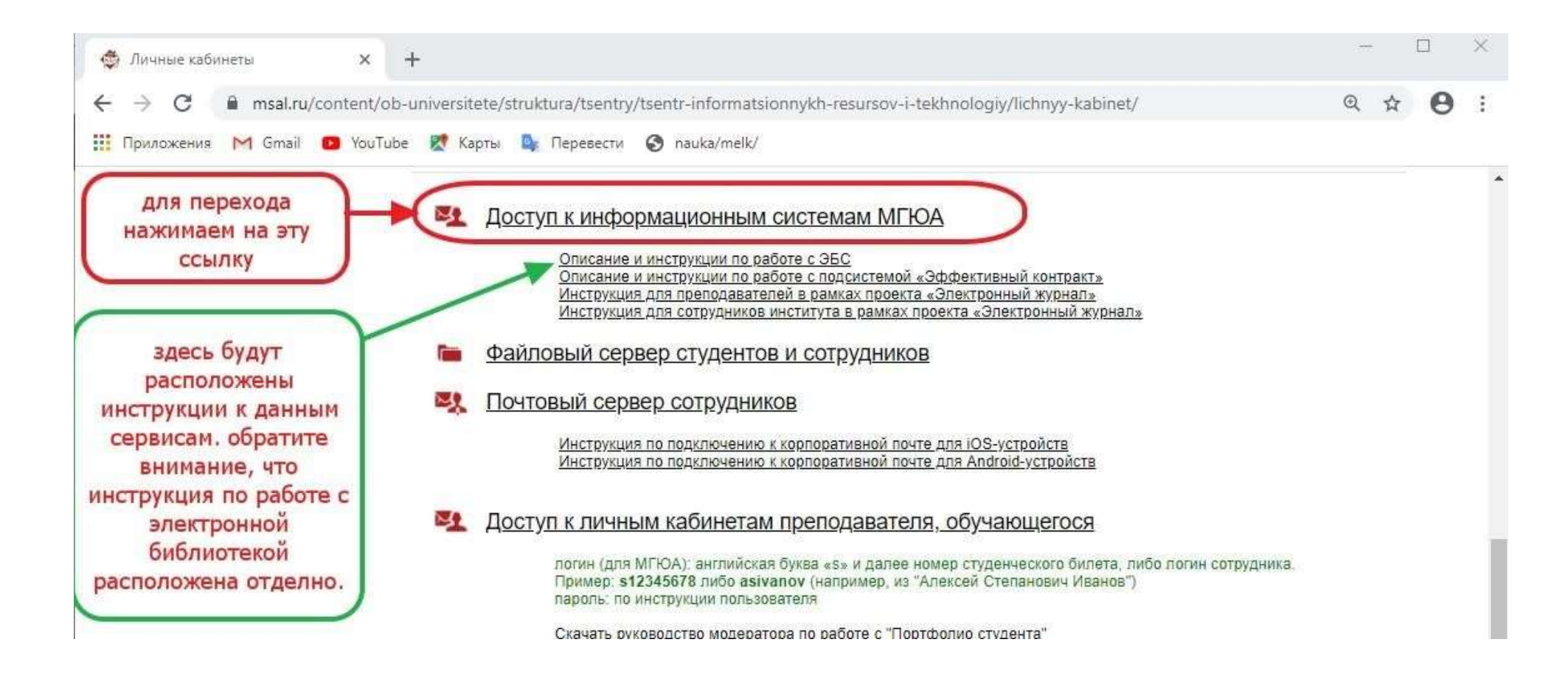

| 😢 Веб-клиент удаленного рабоче 🗙 🕂 |   | _   |     | × |
|------------------------------------|---|-----|-----|---|
| ← → C                              |   | ☆   | * 🗇 | : |
| 🔢 Все ресурсы                      | 2 | £33 | ••• | ~ |
|                                    |   |     |     |   |
|                                    |   |     |     |   |
| Вход                               |   |     |     |   |
|                                    |   |     |     |   |
| Имя пользователя                   |   |     |     |   |
| Пароль                             |   |     |     |   |
| Пароль                             |   |     |     |   |
|                                    |   |     |     |   |
| Политика конфиденциальности Войти  |   |     |     |   |
|                                    |   |     |     |   |
|                                    |   |     |     |   |
|                                    |   |     |     |   |

В открывшемся окне введите в поле «имя пользователя» ваш логин (пример для преподавателя: vvivanov; пример для студента: s000001) и в поле «пароль» введите Ваш пароль. Далее нажмите на кнопку «войти». Забыли логин или пароль - напишите на helpdesk@msal.ru.

Выберите интересующий Вас сервис (обратите внимание, что некоторые сервисы могут быть сгруппированы в папки). По работе с Megapro Virtual Library и Msal Library есть дополнительная инструкция расположенная по адресу: Описание и инструкции по работе с ЭБС

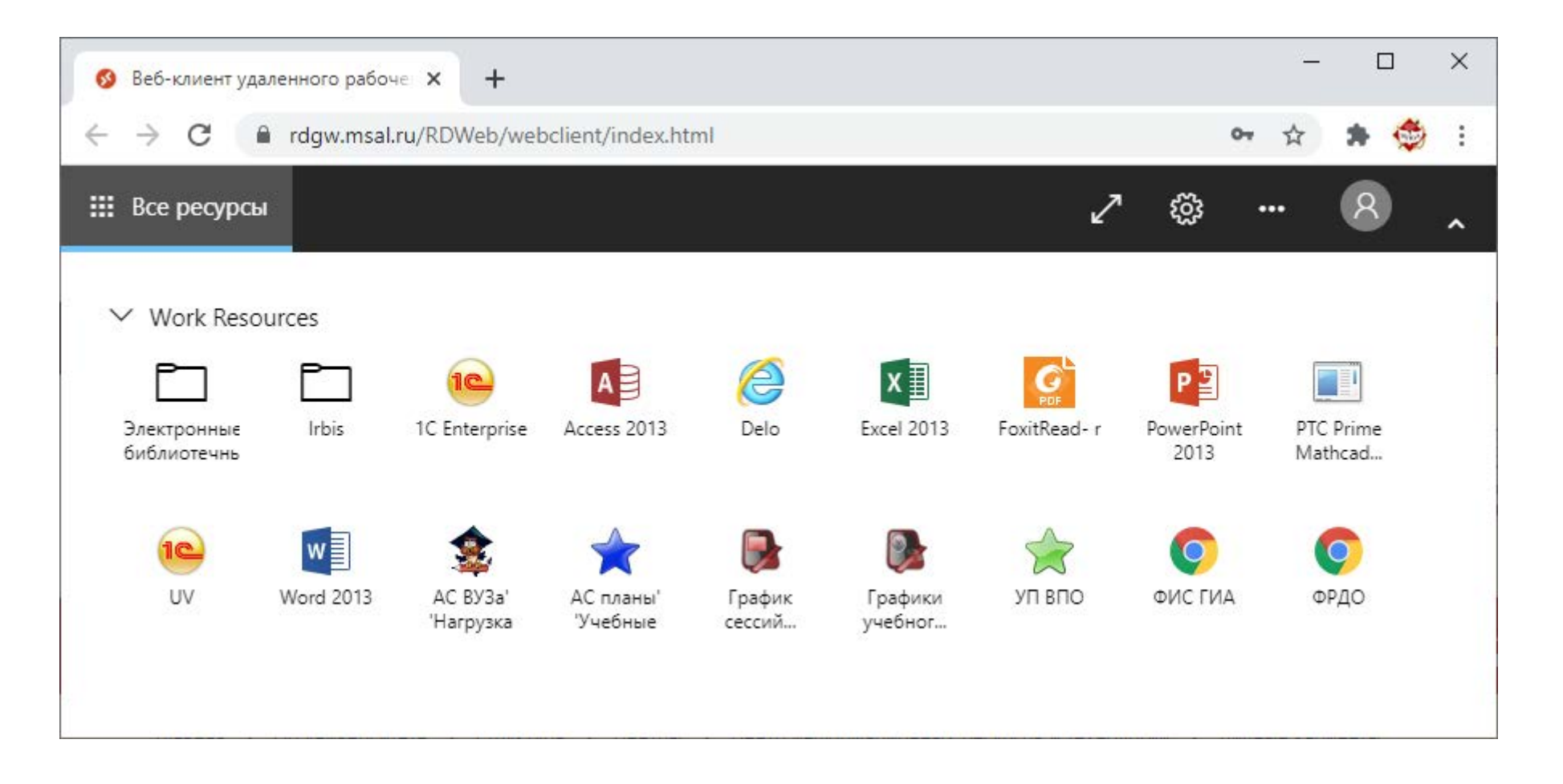

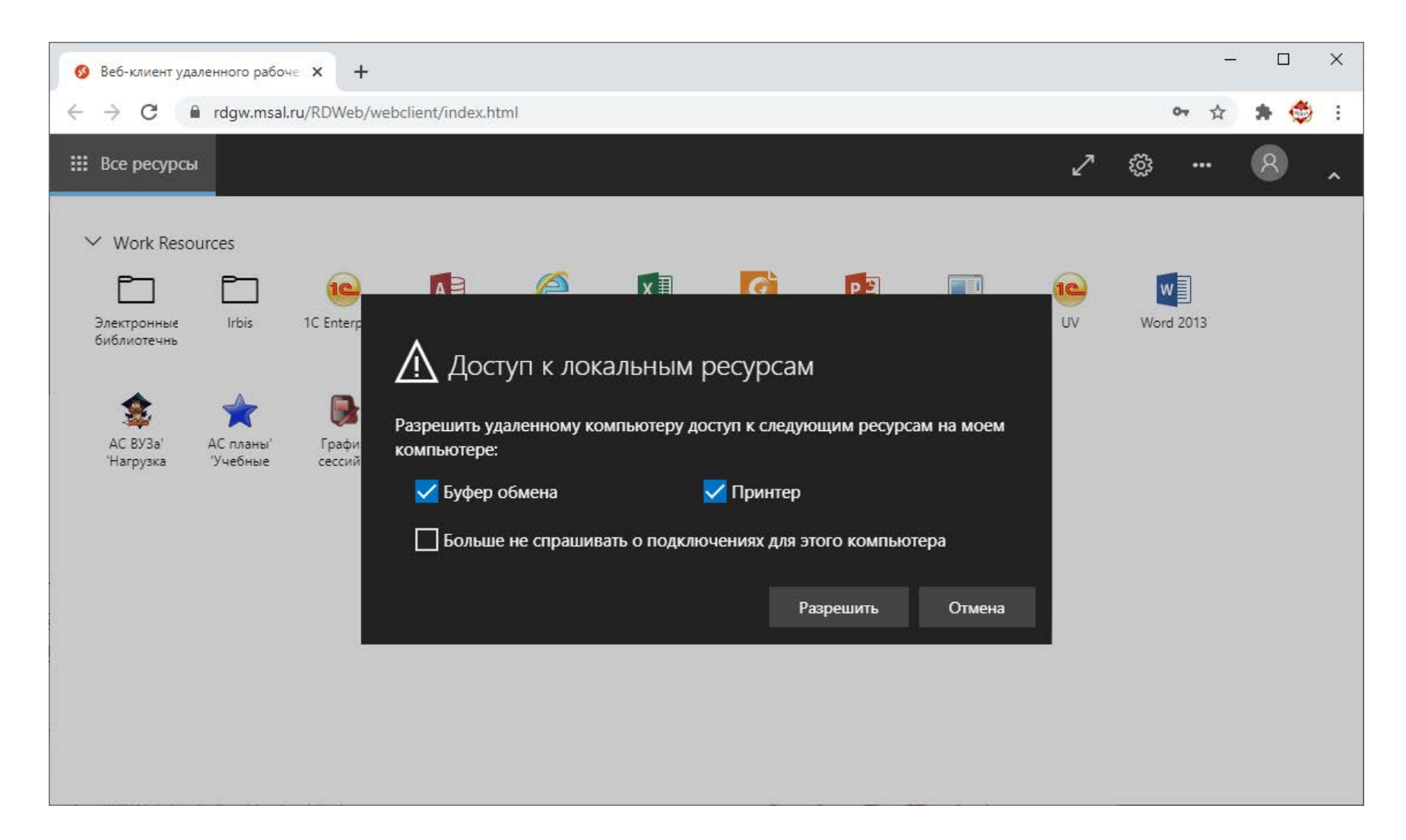

6.

Если открылось окно выбора локальных ресурсов, выберите нужные (можно оставить выбор по умолчанию) и нажмите кнопку "Разрешить".

Если Вы испытываете проблемы со входом, направьте письмо на адрес helpdesk@msal.ru с корпоративного адреса электронной почты, в котором подробно опишите проблему и, при наличии возможности, прикрепите скриншоты ошибок. Обязательно укажите номер телефона для обратной связи.